Sébastien SY1924130 Électronique 22 mai 2020

## Étude de la PLL CD4046B Rapport du Devoir 4

Ce rapport décrit une étude de la PLL CD4046B.

### À partir de la notice technique de la PLL HEF 4046B (similaire à la PLL CD4046B) fournie à la fin de ce document, déterminer pour une capacité $C_1$ =1nF, et des résistances $R_1$ =10k $\Omega$ et $R_2$ infinie, la plage de fonctionnement du VCO

On cherche dans la Figure 7 de la notice technique. Avec  $C_1 = 1$ nF,  $R_1 = 10$ k $\Omega$  et  $V_{dd} = 10$ V on obtient  $f_0 = 8 \times 10^4$ Hz. Alors la plage de fonctionnement est  $0 \sim 1.6 \times 10^5$ Hz (décalage de fréquence nul car  $R_2$  infinie).

Introduire les valeurs obtenues de  $f_{min}$  et  $f_{max}$  dans les caractéristiques du modèle LTSpice de la PLL CD4046B (fichier de simulation « CD4046B VCO.asc »), et vérifier le bon fonctionnement de la simulation du VCO en relevant sa caractéristique. On prendra pour la tension d'entrée  $V_1$  des valeurs de 0 à 10 V par pas de 1 V. On mesurera la fréquence du signal  $f_{VCO}$  en sortie du VCO en utilisant la fonction FFT de LTSpice

On fait varier  $V_1$  de 0 à 10V par pas de 1V et on mesure la fréquence principale du signal  $f_{VCO}$ . Voici les résultats<sup>1</sup>:

| $V_1$ ( <b>V</b> )                 | <b>0V</b> | 1V   | $2\mathbf{V}$ | 3V    | 4V    | $5\mathbf{V}$ | 6V    | 7V     | 8V     | 9 <b>V</b> | 10V |
|------------------------------------|-----------|------|---------------|-------|-------|---------------|-------|--------|--------|------------|-----|
| $f_{VCO}\left(\mathbf{KHz}\right)$ | 0,001     | 1,96 | 21,46         | 40,98 | 60,48 | 80,00         | 99,52 | 119,02 | 138,54 | 158,04     | 160 |

On a donc  $f_{min}$  = 1Hz et  $f_{max}$  = 160KHz, ce qui correspond au commentaire ajouté dans le fichier de simulation ainsi que la notice technique.

<sup>&</sup>lt;sup>1</sup> Pour le résultat de  $V_1 = 0$ V, on prolonge le temps de simulation à 10s pour obtenir la fréquence réelle

# Dans le fichier de simulation « CD4046B sweep croissant.asc » réaliser la simulation pour les deux comparateurs et pour les deux valeurs de la capacité $C_2 = 10$ nF et 100 nF (la simulation est assez longue). Afficher dans la fenêtre graphique V(freqcontrol) et V(vco in). Exporter les données au format texte (clic droit sur la figure puis File $\rightarrow$ Export data as text)

À partir du fichier CD4046B\_sweep\_croissant.asc on réalise les quatre simulations pour  $C_2 = 10$ nF et 100nF, et pour deux comparateurs. Les résultat graphique sont montrés ci-dessous:

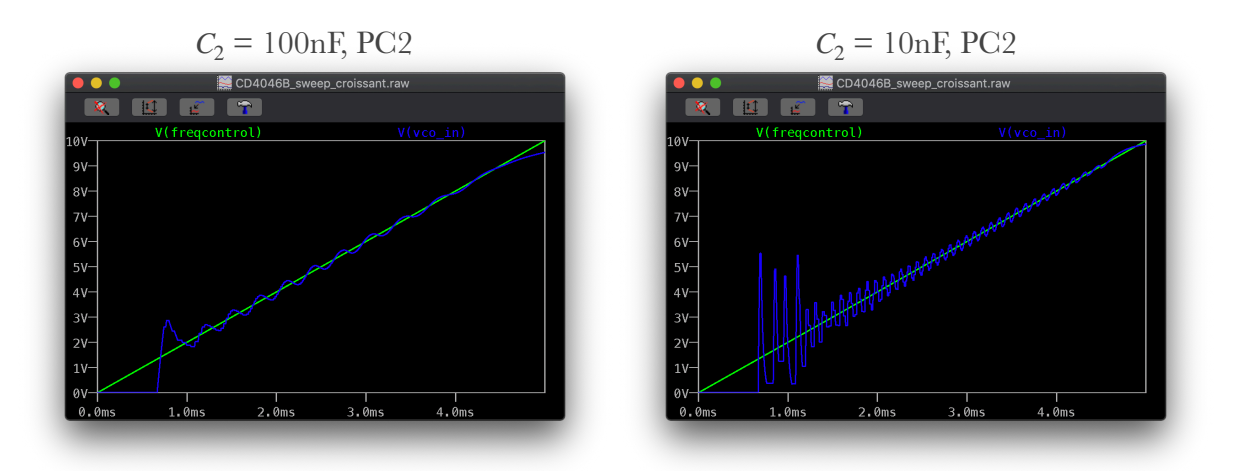

Puis on exporte les données au format texte.

|                          |              | 📄 100nF.txt ∽ |
|--------------------------|--------------|---------------|
| time V(fregcontrol)      | V(vco_in)    |               |
| 0.000000000000000000e+00 | 1.022339e-08 | 2.359924e-09  |
| 3.051757793953030e-13    | 1.083374e-08 | 2.508593e-09  |
| 3.630956475935776e-13    | 1.094958e-08 | 2.537085e-09  |
| 4.789353839901258e-13    | 1.118126e-08 | 2.594674e-09  |
| 7.106148567832230e-13    | 1.164462e-08 | 2.710429e-09  |
| 1.173973802369418e-12    | 1.257134e-08 | 2.942781e-09  |
| 2.100691693541807e-12    | 1.442477e-08 | 3.406913e-09  |
| 3.774902034902178e-12    | 1.777319e-08 | 4.239623e-09  |
| 6.124286222757798e-12    | 2.247196e-08 | 5.394106e-09  |
| 9.905587739790629e-12    | 3.003456e-08 | 7.224476e-09  |
| 1.394687866559597e-11    | 3.811715e-08 | 9.145523e-09  |
| 2.022865295530943e-11    | 5.068069e-08 | 1.206753e-08  |
| 2.890863186401398e-11    | 6.804066e-08 | 1.599329e-08  |
| 4.626858968142307e-11    | 1.027606e-07 | 2.355984e-08  |
| 7.210283299464167e-11    | 1.544291e-07 | 3.427050e-08  |
| 1.202893998842878e-10    | 2.508022e-07 | 5.306821e-08  |
| 1.772259434888616e-10    | 3.646753e-07 | 7.380056e-08  |
| 2.606318808500914e-10    | 5.314872e-07 | 1.019472e-07  |
| 3.751968196329170e-10    | 7.606170e-07 | 1.376229e-07  |
| 5.703029053020966e-10    | 1.150829e-06 | 1.938246e-07  |
| 7.721726868391998e-10    | 1.554569e-06 | 2.484305e-07  |
| 9.344947766004582e-10    | 1.879213e-06 | 2.903046e-07  |
| 1.116782975749727e-09    | 2.243789e-06 | 3.358420e-07  |
| 1.393636002826270e-09    | 2.797495e-06 | 4.034880e-07  |
| 1.685406860716485e-09    | 3.381037e-06 | 4.736437e-07  |
| 1.924779670426641e-09    | 3.859783e-06 | 5.305241e-07  |
| 2.179559703533045e-09    | 4.369343e-06 | 5.905422e-07  |
| 2.518288935824803e-09    | 5.046801e-06 | 6.696404e-07  |
| 3.195747400408319e-09    | 6.401718e-06 | 8.264086e-07  |

Exemple des données de  $C_2$ =100nF, PC2

#### Refaire les mêmes simulations pour un sweep décroissant en utilisant le fichier de simulation « CD4046B sweep decroissant.asc ». Exporter à nouveau les données au format texte

On effectue les mêmes processus pour le fichier CD4046B\_sweep\_decroissant.asc. Donc pas plus de détails ici.

Importer les données enregistrées au format texte sous Excel (ou tout autre logiciel permettant de traiter de données). A l'aide de la caractéristique du VCO obtenue dans la partie 1, tracer pour chacun des 4 cas traités la courbe d'hystérésis  $f_s$  (en sortie du VCO) en fonction de  $f_e$  (fréquence du signal d'entrée). En déduire les plages de capture et de verrouillage de la PLL pour chacun des cas

À l'aide de la caractéristique du VCO obtenue dans la partie 1, on a  $f_{VCO} = 15999,9V_1 + 1$ , donc on peut calculer  $f_e$  à partir de V(freqcontrol) et  $f_s$  de V(vco in). Voici les courbes de  $f_s$  en fonction de  $f_e$  générées par Excel pour les 4 cas:

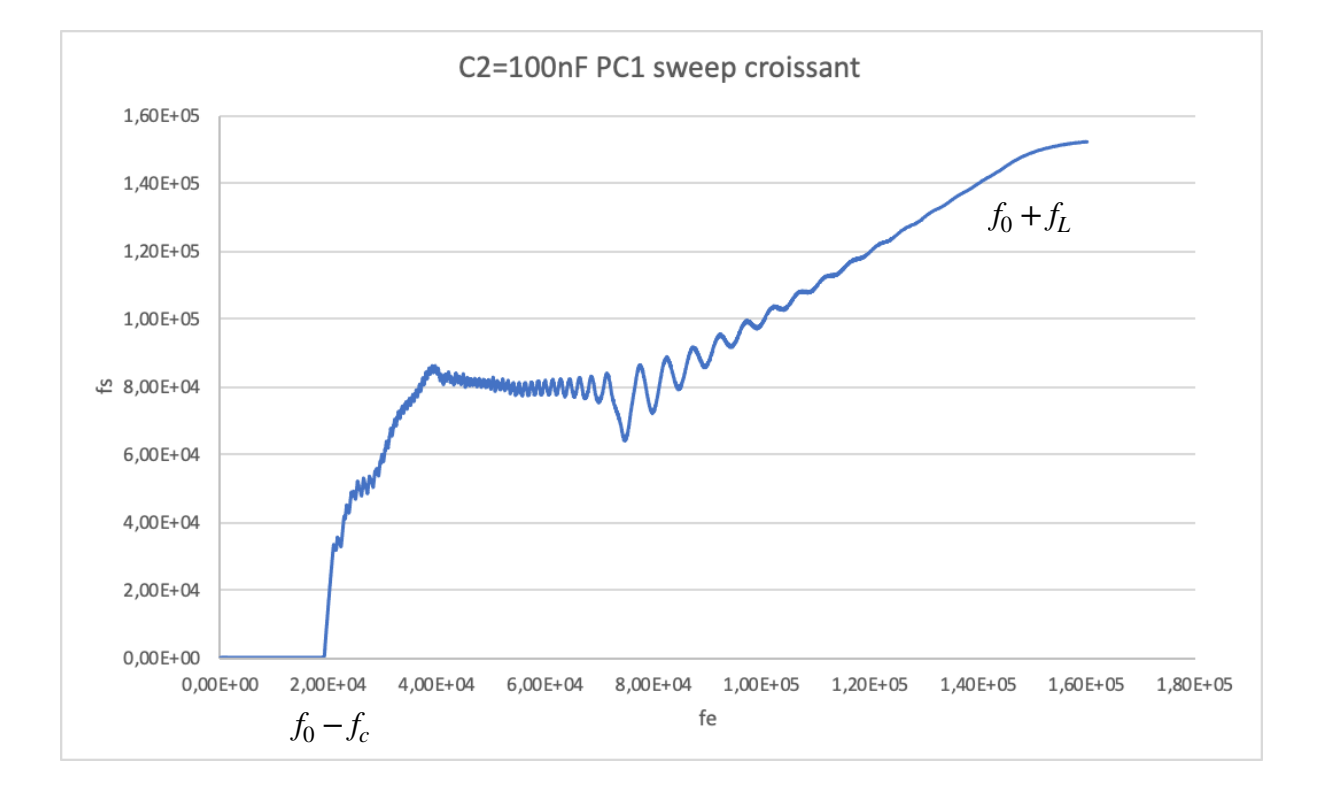

1.  $C_2 = 100 \text{nF PC1}$ 

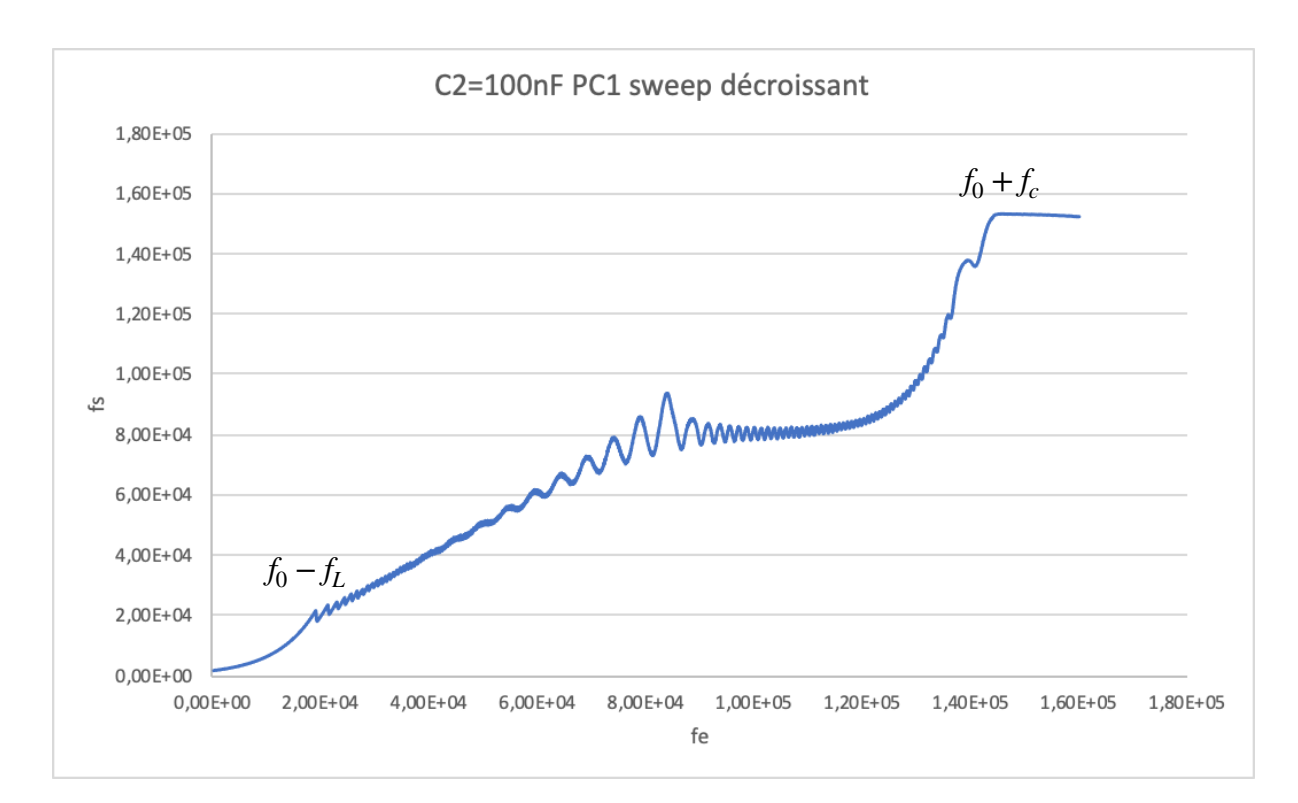

On peut mesure de ces figures que la plage de verrouillage  $f_0 - f_L \sim f_0 + f_L$  est 20kHz~140kHz, et la plage de capture  $f_0 - f_c \sim f_0 + f_c$  est 20kHz~150kHz.

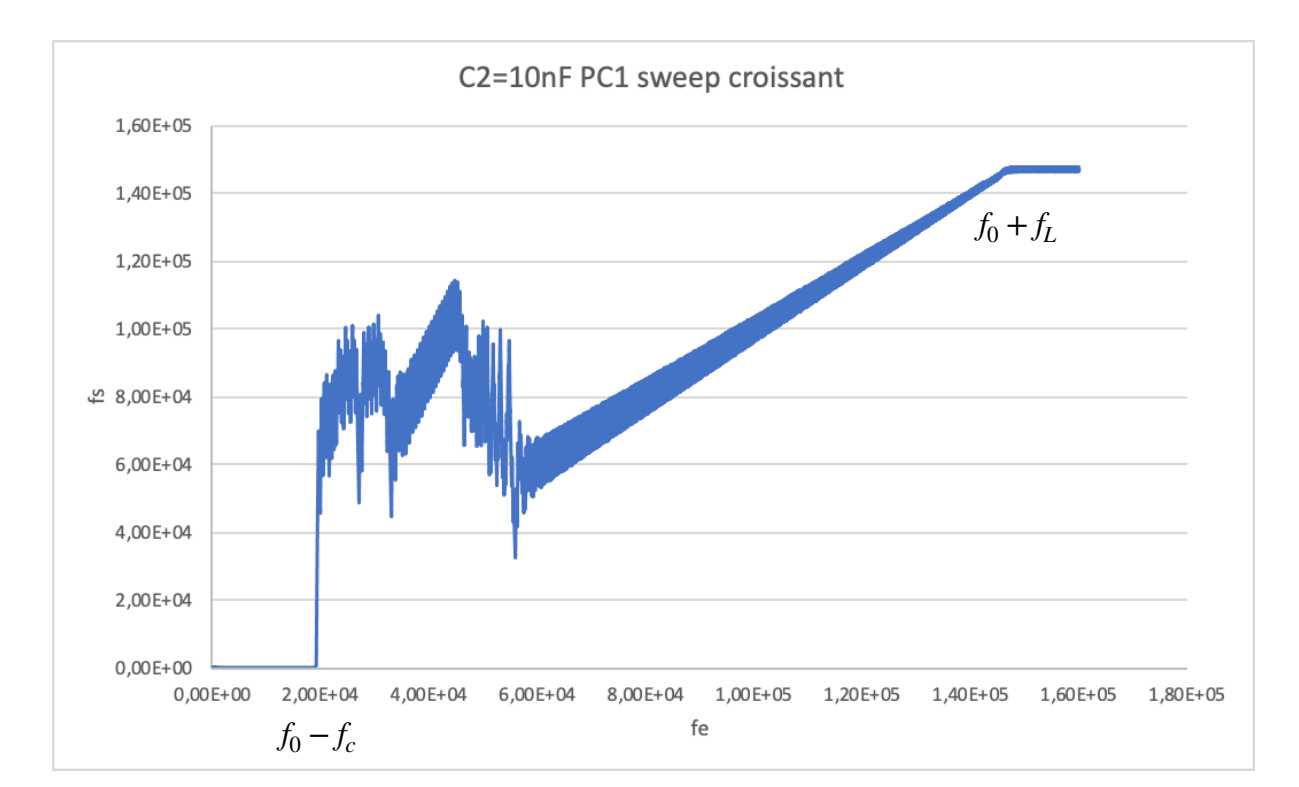

#### 2. $C_2 = 10$ nF PC1

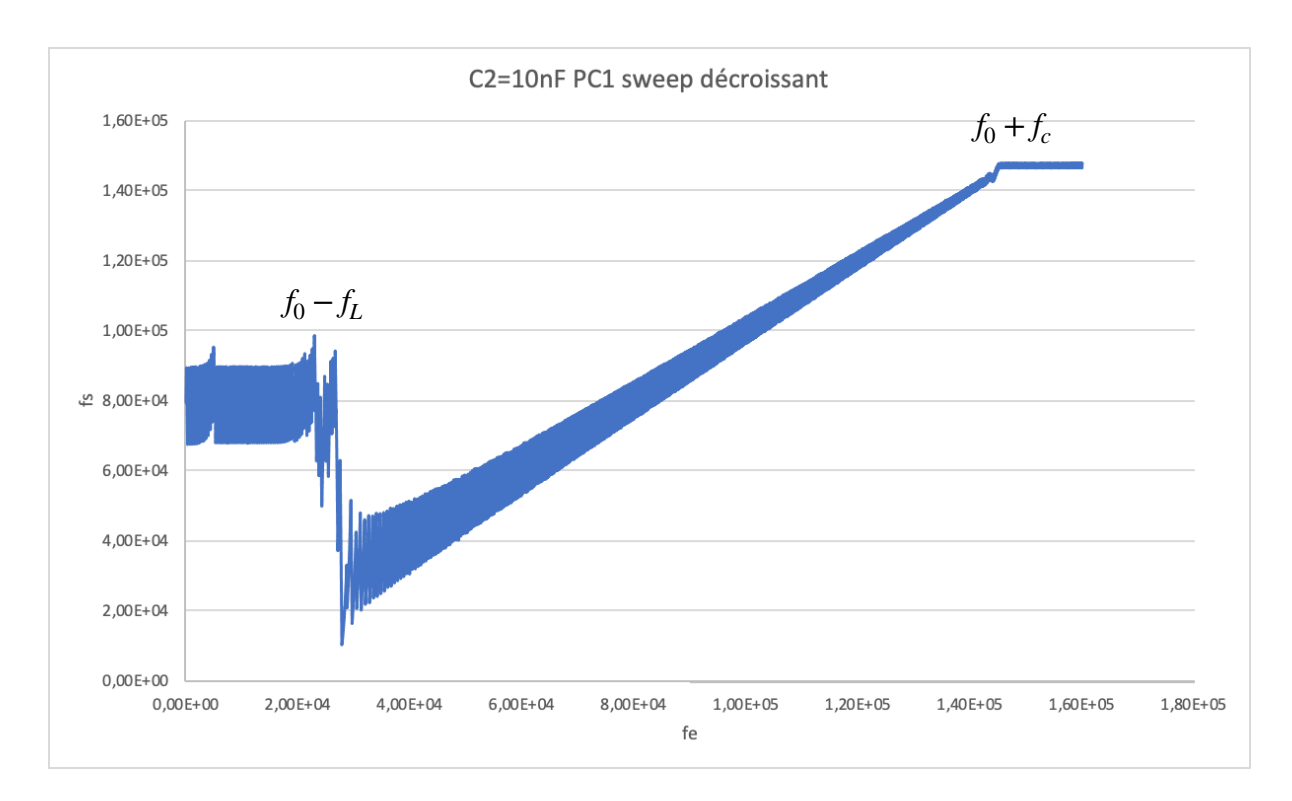

On peut mesure de ces figures que la plage de verrouillage  $f_0 - f_L \sim f_0 + f_L$  est 20kHz~150kHz, et la plage de capture  $f_0 - f_c \sim f_0 + f_c$  est 20kHz~140kHz.

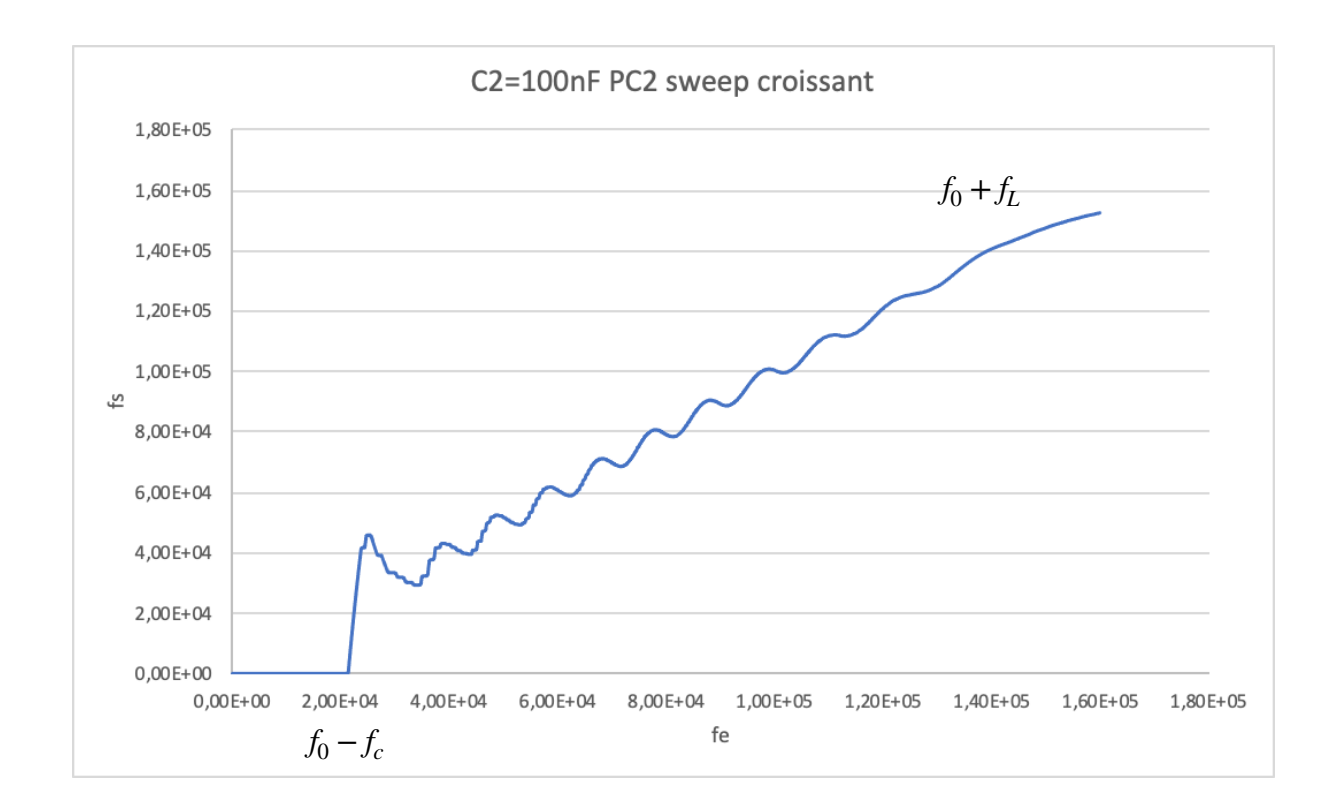

3.  $C_2 = 100$ nF PC2

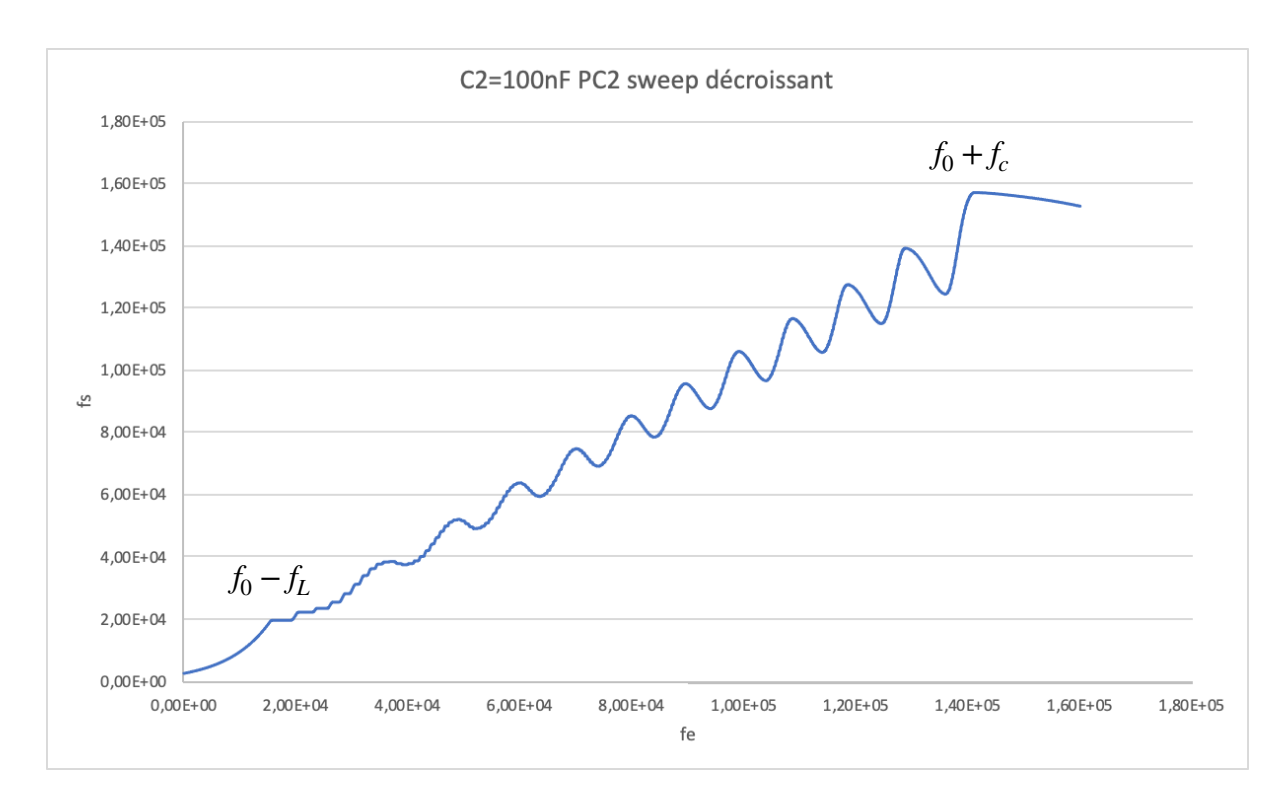

On peut mesure de ces figures que la plage de verrouillage  $f_0 - f_L \sim f_0 + f_L$  est 20kHz~140kHz, et la plage de capture  $f_0 - f_c \sim f_0 + f_c$  est 20kHz~140kHz.

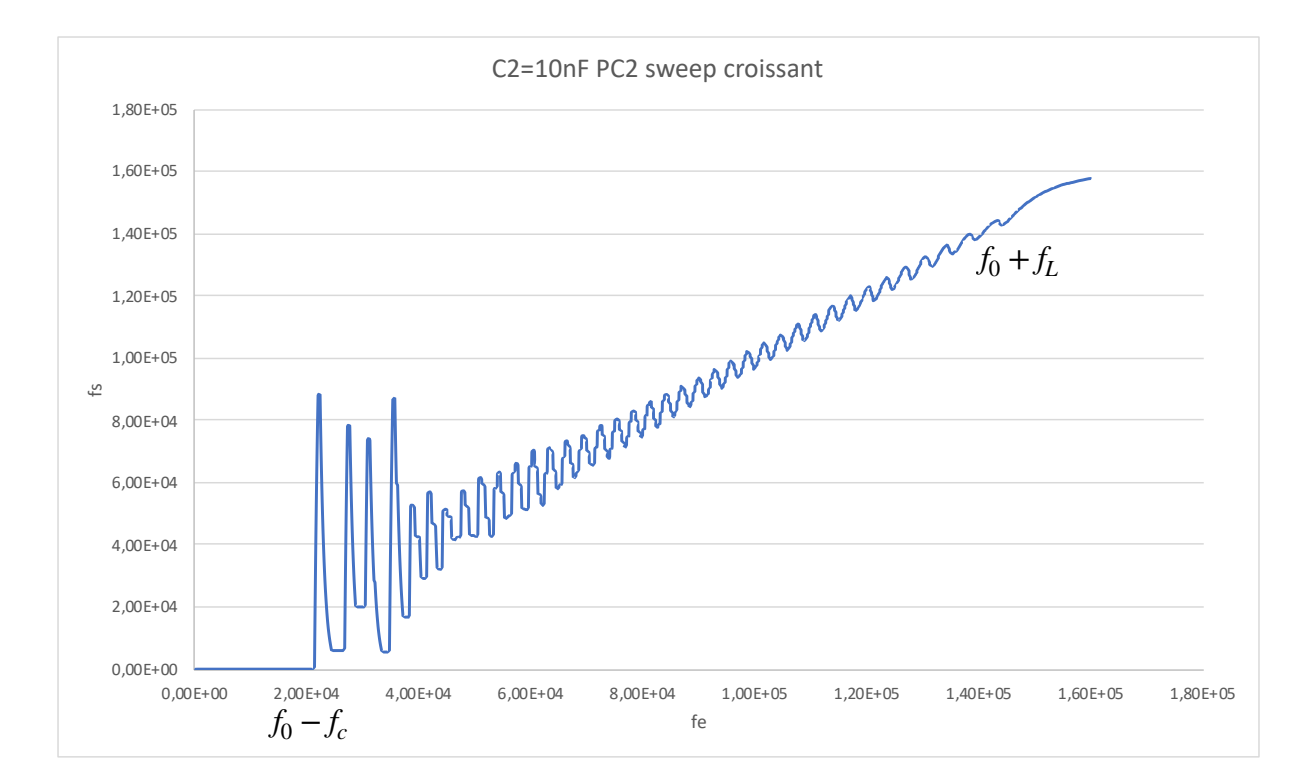

#### 4. $C_2 = 10$ nF PC2

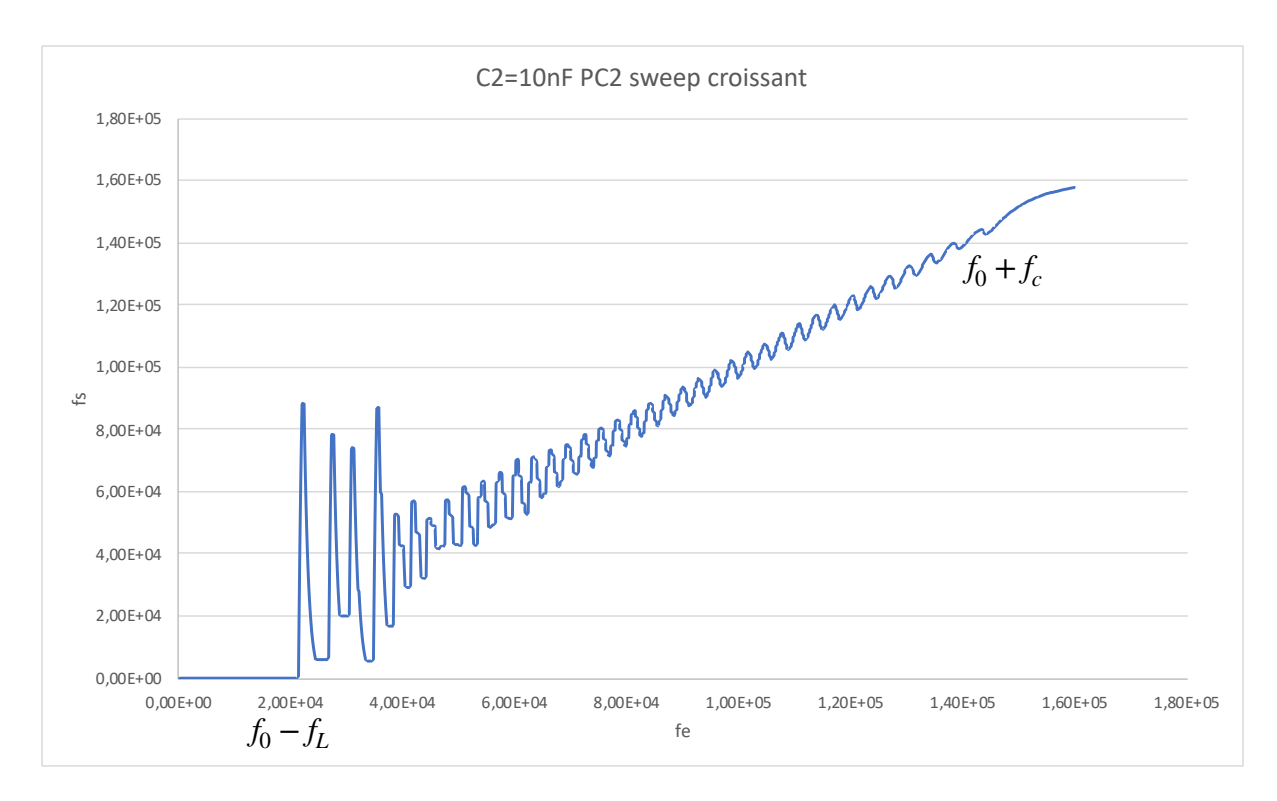

On peut mesure de ces figures que la plage de verrouillage  $f_0 - f_L \sim f_0 + f_L$  est 20kHz~150kHz, et la plage de capture  $f_0 - f_c \sim f_0 + f_c$  est 20kHz~150kHz.

Dans le fichier de simulation « CD4046B echelon.asc » réaliser la simulation pour les deux comparateurs et pour les deux valeurs de la capacité C<sub>2</sub> = 10 nF et 100 nF. Afficher dans la fenêtre graphique V(freqcontrol) et V(vco in). Mesurer sur V(vco in), pour chacun des cas traités, le temps nécessaire pour atteindre 90% de la valeur de V(freqcontrol)

On fait les deux simulations pour  $C_2$ =100nF et 10nF, et aussi pour deux comparateurs. Les résultats graphiques sont montrés ci-dessous:

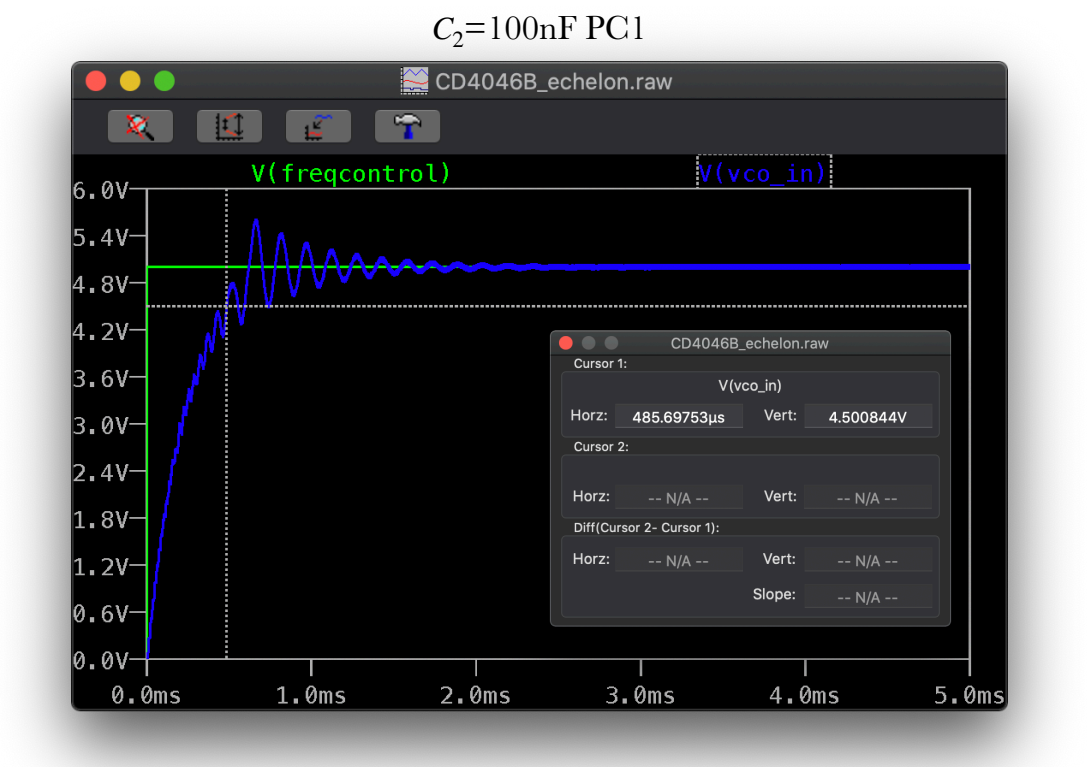

#### $C_2 = 10$ nF PC1

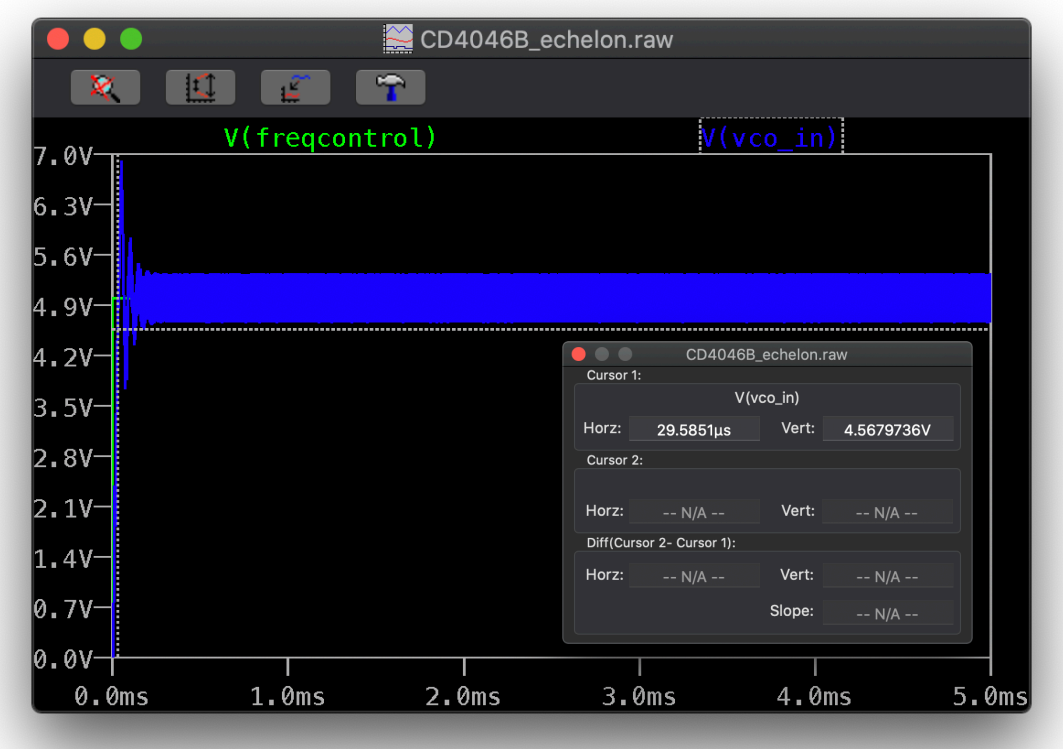

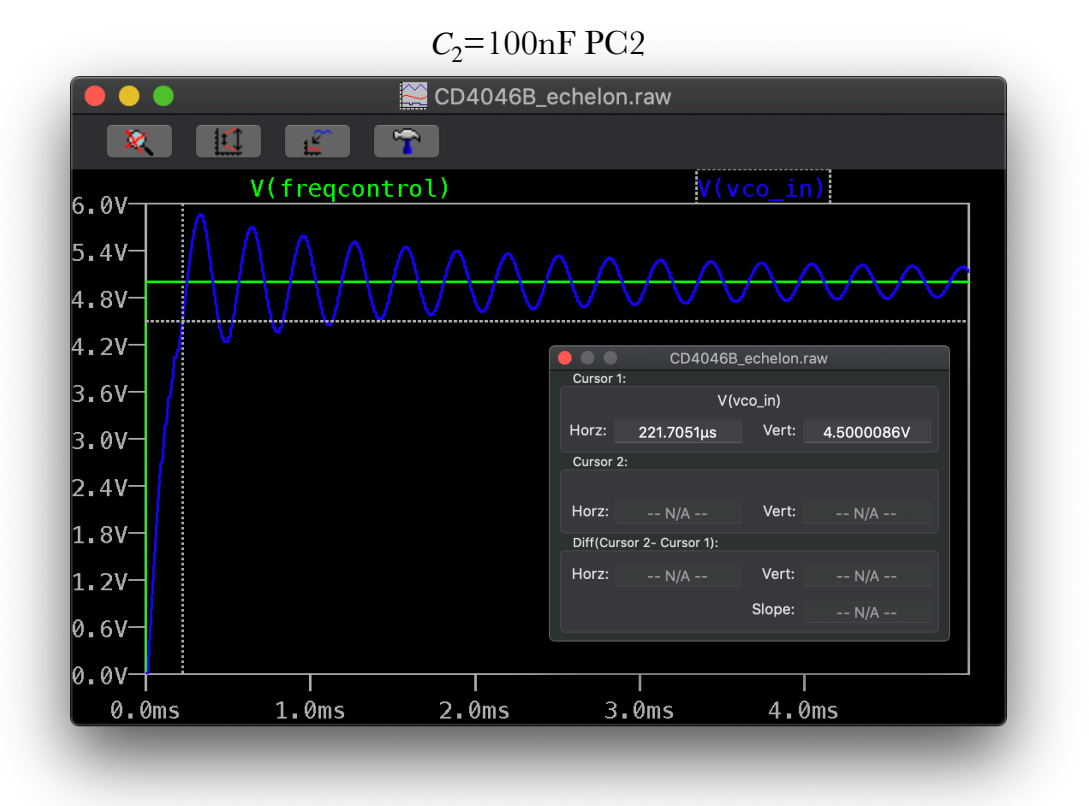

 $C_2 = 10$ nF PC2

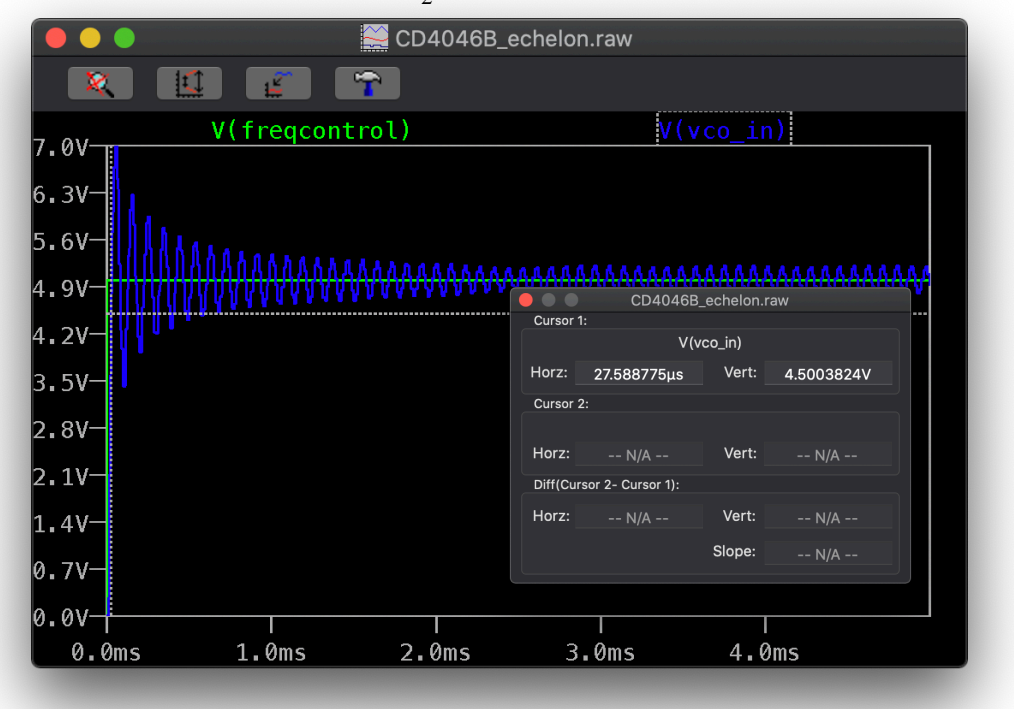

#### Comparer les résultats obtenus à la question précédente aux temps caractéristiques des filtres utilisés

On voit des figures que pour PC1, le temps de réponse est 485,70µs pour  $C_2$ =100nF, et 29,59µs pour  $C_2$ =10nF. Pour PC2, le temps de réponse est 221,70µs pour  $C_2$ =100nF, et 27,59µs pour  $C_2$ =10nF. Le temps caractéristique du filtre de boucle est  $R_3C_2$  = 1800 $C_2$ , donc 180µs pour  $C_2$ =100nF et 18µs pour  $C_2$ =10nF, ce qui correspond aux valeurs obtenues des simulations.